# Veiledning for å registrere opptak til master og internopptak/programovergang.

### Søkerlister.

Modul Opptak Rapporter

Søkerlister

| 0 | FS101 | .001 | Søkerliste   |
|---|-------|------|--------------|
| - |       |      | ~ piieiiiove |

| 8 F5101.001 Søkerliste [F5101.001]                                                                                                    |                                                     |                                                                                                    |                                                                |  |
|----------------------------------------------------------------------------------------------------|-----------------------------------------------------|----------------------------------------------------------------------------------------------------|----------------------------------------------------------------|--|
| Studieprogram<br>Opptak: OVER-BAMN V 2005<br>Studietype: Alle stu                                                                                                    | · <mark>VÅR</mark><br>udietyper  □ Fra              | historikk                                                                                                    | - Vis<br>I Fødselsnr<br>I Journalnr<br>I Adresse               |  |
| Registreringsperiode: 01.01.1990<br>Rangeringsregelverk: ALLE<br>Kompetanseregelverk: ALLE<br>Søknadsstatus: ALLE<br>Dokumentasjonstatus: ALLE<br>Kvote (tilh-rang): ALLE                                                       | 34.12.2009                                          | ☐ Alle til egen institusjon   ☐ Merknad     ☑ Kun studieprogrammets poeng   ☑ Skillelinje     ☑ Kun egne søknader (saksbeh)   ☐ Kun forhåndsløfte     ☑ Kun 1.prioritet   ☑ Kun med merknad     Utenlandske og norske personer ▼   ✓     Kvalifisierte og ikke kvalifiserte   ▼ |                                                                |  |
| UiB-Forskn og utdanningsav<br>FS101.001 : Søkerliste<br>Opptak: OVE<br>Studietype: Alle<br>(O:Mottatt omslagsark, PR:Prioritet, FL:Forh.løfte                                                                                   | vd. (HS)<br>ER-BAMN 2005-VA<br>estatus, Dok:Dokumen | FS (15.11.200<br>AR<br>asjonsstatus, Søk:Søknadsstatus,                                                                                                    | 4 Kl. 14:03) Side 1 a<br>▲<br>KO:Komplett, KV:Kvalifisert, TG: |  |
| Fnr Navn                                                                                                    | Søk.nr. M                                           | ODok Gen.stk. Kval.grl.                                                                                                    | Personpoer                                                     |  |
| Studieprogram                                                                                                    | B-rolle PR FL                                       | Søk KOKVTG TS Kvotes                                                                                                    | øknad(er)                                                      |  |
| 184 3859 (o3-geol)<br>184 3918 (o3-petr)<br>184 3327 (o3-bio)<br>5 Aksnes, Henriette<br>184 3670 (o-natmat)<br>184 3327 (o3-bio)<br>0 Bornø, Thomas Andre<br>184 3918 (o3-petr)<br>184 3917 (o3-petrk)<br>5 Braut Hilde Ottesen | UIB1<br>2<br>3UIB1<br>2UIB1<br>2UIB1<br>2UIB1<br>2  | N<br>N<br>01H<br>N<br>N<br>N<br>N<br>04H VES                                                                                                    |                                                                |  |
| 184 3327 (o3-bio)                                                                                                    | UIB 1                                               | N                                                                                                    |                                                                |  |

Opptak: Velg **MA-MN** for master eller **OVER-BAMN** for programovergang. Velg semester.

Studietype: Kryss enten av for **Alle studietyper** eller skriv inn koden for den studietypen du ønsker informasjon om.

Listen over studietyper under hvert opptak finner man på: Modul Opptak Rapporter

- ➢ Kontrollrapporter
  - o FS195.001 Opptaksstudieprogram

Opptak: Velg **MA-MN** for master eller **OVER-BAMN** for programovergang. Velg termin.

Listene kan lagres som en fil, evt limes inn i for eksempel et excel-ark gjennom å bruke **Datafil** på menylinjen øverst i hovedbildet.

#### **Registrere opptak**

Modul Opptak Bilder

|   |                |           | Søknad           | samle                   | bilde                          |           |                        |                   |                    |              |                       |                  |
|---|----------------|-----------|------------------|-------------------------|--------------------------------|-----------|------------------------|-------------------|--------------------|--------------|-----------------------|------------------|
|   | Søkna          | o samlet  | lide (SUKNADSAMI | -)<br>Nav <u>m</u> (a A |                                |           |                        |                   | 4/4 h4 amou        |              | Grunnlag              |                  |
|   | Enr:<br>Sakopr | 013110    | Jon Jon          | Navn (e-t):             |                                | 2007      |                        | SN -              | 1/1 M.oms:         |              |                       | )                |
|   | Stateh:        |           | ] JIII.]         | Moremål:                |                                | Målfor    |                        | . <b>3</b> ·      | I                  |              |                       |                  |
|   | ⊢ Hiems        | tedsadro  | l<br>esse        | - Kont                  | aktadresse —                   |           |                        |                   | Steinerskole:      | Ē            | T 🗖                   |                  |
|   |                |           |                  | mr ac                   | lams                           |           | Egenregistrert: J      |                   | Utenlandsk utd:    | Ē            | -BT 🗖                 |                  |
|   |                |           |                  | pinne                   | lien 3                         |           |                        |                   | Realkompetanse:    |              |                       |                  |
|   | 0000           |           |                  | 0000                    | 5858 furudal                   |           | Ønsket vekting:        | •                 | Tidligopptak:      |              |                       |                  |
|   |                |           |                  | norw                    | ay                             |           |                        |                   | Kan behandles:     | 1 / I        |                       |                  |
|   | Hjem.tlf:      |           |                  | Kont.t                  | :lf:                           |           | Tidligopptak:          | •                 | Dok.status:        | BEH 🚽        |                       |                  |
|   | Mobil.tlf      |           |                  | Kont.t                  | :lf2:                          |           | Spes.grunnlag:         | •                 | Komplett:          | J /          |                       |                  |
|   | E-post e       | ks:       |                  | Period                  | ie: 26.09.2006 · 01.           | .03.2007  | Morke                  | - A               |                    |              |                       |                  |
|   | <u>G</u> SK/S  | tudentg   | runnlag ———      |                         |                                | <u> </u>  |                        |                   |                    |              | C                     |                  |
| E | Skoleb:        |           | Dato: 00.00.00   | DC Stud                 | entgrunnlag:                   |           |                        |                   | _                  | Generer      | Shr-bestilling        |                  |
| ÷ | GSK-grl        | AØA       | ✓Kvalifisert:    | Konk                    | d. (inst ,år ,term): <b>18</b> | 14  1970  | HØST 🚽                 |                   |                    | Hent vitn    | iemāl fra SO          |                  |
|   | Avslag:        |           | Dispensasjon:    | Vmn                     | r GSK:                         |           |                        |                   |                    | Hent G       | SK fra SO             |                  |
|   | Vmnr           |           | Utst.dato Prim.  | ∨type ∨st               | at Disp Gsk ok F               | Forkastet | Godkjenn               |                   | Slett \//          |              | F\$201 001            |                  |
|   |                |           |                  |                         |                                |           | Cod                    | kionn VM          |                    | Fullfør      | Holo                  |                  |
|   |                |           | í í              | 1                       | Υ.                             | 1 1       | 00u                    |                   |                    |              |                       |                  |
|   | Profil         | HøyUtd    | Poeng Poengo     | KvotSp                  | Mang SøkAlt                    | Utl Val   | g   Vgsk   Emne   Info | Bekr              |                    | $\checkmark$ | <u> </u>              |                  |
|   | Opptaks:       | tudieprog | jram             | Omsl<br>Dvi Tural       | <sub>ark</sub> Kvalifisert     | /omnroa   | Dato sendt Tilbud T    | Filbud (          | Gri.res. Tilbud Ti | lbud Tilbu   | id Møtt <sub>Me</sub> | ntt<br>- Errollo |
|   |                | Stor      |                  |                         | e man. ber. P                  | Comprey.  |                        | garanti SU 1<br>1 | raso status ty     | pe svar      |                       |                  |
|   | 104            | 242.      |                  |                         |                                | ASUID     |                        | 1                 |                    |              |                       | IIIB             |
|   | 104            | 1272      |                  | <b>F</b>                | ·                              | ASOID     | 00.00.0000             | 1                 |                    |              |                       | 010              |
|   |                |           |                  |                         |                                |           |                        |                   |                    |              |                       |                  |
|   |                |           |                  |                         |                                |           |                        |                   |                    |              |                       |                  |
|   |                |           |                  |                         |                                |           |                        |                   |                    |              |                       |                  |

#### OVERBILDET

Grunnlag: Kryss av for LUP – Lokal Uten Poeng
Kan behandles: J
Dok status: BEH (ferdig behandlet)
Komplett J
Studentgrunnlag: Dersom det ikke ligger informasjon i rammen GSK/Studentgrunnlag fra før; velg MAS – direkte opptak til master.
Lagre endringene (Ctrl+S eller Oppdater)
Trykk FULLFØR – en stor knapp mellom over- og underbildet

Da kommer det frem en diagnoserapport, som du ikke trenger å bry deg om detaljene i - men legg merke til at det kun er J (ikke N) øverst under KV og KO. Står det N så prøv igjen å lagre + deretter trykke på "Fullfør"

| O DIV |
|-------|
|       |
|       |
|       |
|       |
|       |
|       |
|       |

**8.** Lukk igjen rapportbildet og du er klar til å registrere i underbildet:

|                 |                            |                         | ,                               |                                   |                    |                       |                                           |           |               |                     |
|-----------------|----------------------------|-------------------------|---------------------------------|-----------------------------------|--------------------|-----------------------|-------------------------------------------|-----------|---------------|---------------------|
|                 | Utst.dato F                | ørste Reform '          | √stat Disp_GSK                  | Forkastet Godkjer                 | n                  |                       | Sleft VM                                  |           | FS201.001     | Hent vitnemå        |
| 60248           | 22.06.2006                 | J R94                   |                                 | lkke beregn 📃                     |                    |                       | 0.000                                     | Fullfør   |               |                     |
|                 |                            |                         |                                 |                                   | God                | kjenn VM              | BP                                        |           | Hele          | Hent GSK f          |
| øyUtd           | Emne Poeng                 | Kvotesp N               | lang Utl SøkA                   | <mark>.lt</mark>   ∨alg   InfoBek | r TidlGSK          | PoengAnd              | Ire OpptHist                              |           | •             |                     |
| diepro:<br>Stor | gram<br>Navn               | Omsl.ark<br>Pri T-rolle | ) ud Tilbud<br>'anti garanti SO | Grl.res. Tilbud<br>fra SO status  | Tilbud<br>type Pul | Tilbud N<br>bl.svar s | vløtt <sub>Møtt</sub><br>status lås B-rol | le Brevis | endt Svarfris | Opptaks<br>brev sen |
| 243             | 1 🔽 MA-KJORG               | ; <mark>1</mark>        | •                               | S 🗸                               |                    |                       | UIB                                       | 00.00     | .0000 31.12.2 | 00.00 00.00         |
| 243             | 2 🔽 MA-KJUOF               | 2                       | -                               | B 💌                               | <b>_</b>           | N 🔻                   | UIB                                       | 00.00     | .0008 00.00.0 | 000-00.00           |
| 242             | <mark>6 _ M</mark> A-KJBIO | 3                       | -                               | B 💌                               |                    | N 🗸                   | ✓ UIB                                     | 00.00     | .0000 00.00.0 | 00.00.00            |
|                 |                            |                         |                                 |                                   |                    |                       |                                           |           |               |                     |

#### FYLLE UT UNDERBILDET

| Tilbud status: | Velg $S$ – Tilbud er utsendt                             |
|----------------|----------------------------------------------------------|
| Svarfrist:     | Skriv inn svarfrist for å takke ja for tilbudet.         |
| Tilbud svar:   | Velg J/N (fylles ut når studenten har svart på tilbudet) |
| Møtt status:   | Velg J/N (fylles ut når studenten har svart på tilbudet) |

Dersom studenten har flere søknadsalternativer og blir tatt opp på første søknadsalternativ fyller man inn følgende på de andre alternativene:

| Tilbud status: | Velg $\mathbf{B}$ – opptatt på bedre prioritet, tilbud bortfaller. |
|----------------|--------------------------------------------------------------------|
| Tilbud svar:   | Velg N                                                             |

#### Lagre endringene!

## Sjekke resultatet av registreringen

For å sjekke at registreringen er OK kan man ta ut rapporter i menyen **Modul Opptak** 

## Rapporter

Søkerlister

o FS101.006 Søkerliste – JaSvar/Møtt/Reservert

Denne rapporten lister opp de søkerne som har fått tilbud, har svart ja og/eller har møtt. Bildet er ellers omtrent som i FS101.001.

| - Studiepr<br>Opptak:<br>Studietyp | 06 Søkerliste - JaSv<br>ogram<br>MA-MN<br>e: 184 2443 | ar/Møtt/Reservert [F5101.00<br>▼ 2004 - HØST<br>■ Egne studietyper<br>■ Alle studietyper                                                                                                    | G]<br>Utvalg<br>○ Tilbud<br>○ Jasvar<br>○ Møtt<br>○ Reservert                      | Vis<br>I Fødselsnr<br>I Journalnr                |
|------------------------------------|-------------------------------------------------------|----------------------------------------------------------------------------------------------------|------------------------------------------------------------------------------------|--------------------------------------------------|
|                                    | UiB-Fo<br>FS101<br>(TStat: Tilbudstatus,              | orskn og utdanningsavd. (HS<br><b>.006: Søkerliste - Tilbud</b><br>Opptak: MA-MN 20<br>Studietype: 184.2443 I<br>Begr.SR: Begrenset, TS: TilbudSva                                             | ) FS<br>DO4-HØST<br>Mastergradsstudium i mole<br>wr, MS: MøttStatus, SB: Statsborg | (15.11.2004 Kl. 13:5<br>kylærbiologi<br>jerskap) |
|                                    | Fnr 1                                                 | lavn                                                                                                    | Søk.nr. TStat Kull                                                                 | Begr.SR Vilkår                                   |
|                                    |                                                       | ai, Line<br>s, Marianne<br>sland, Benedicte<br>sen, Mariann<br>th, Helene Brekke<br>eland, Linn Iren<br>ind, Ingvild<br>ad, Helge<br>i, Tanja Mariann Lechner<br>n, Natalia<br>, Hans Kristian | 5<br>S<br>S<br>S<br>S<br>S<br>S<br>S<br>S<br>S<br>S<br>S                           |                                                  |